# Messagerie sécurisée

Vous avez la possibilité dans Zimbra de signer et/ou chiffrer vos messages.

Signer un message assure au destinataire de votre message que vous en êtes bien l'auteur.

Signer assure l'identification de l'expéditeur. La signature du message que vous envoyez se fait à l'aide votre clé privée et elle est vérifiée par le destinataire à l'aide de votre clé publique intégrée au message.

Signer n'impose pas à votre correspondant d'utiliser un certificat.

Chiffrer un message assure au destinataire de votre message que lui seul pourra le lire (le message est enregistré chiffré sur les serveurs, et transite chiffré sur les réseaux).

Chiffrer assure la **confidentialité** du message entre l'expéditeur et le destinataire. Le chiffrement du message que vous envoyez se fait à l'aide de la clé publique de votre destinataire, qui ne pourra déchiffrer le message reçu qu'avec sa clé privée. Chiffrer impose donc que votre correspondant utilise également un certificat qu'il vous aura communiqué.

Avant de vous lancer dans la procédure, gardez à l'esprit que vous devez absolument conserver en lieu sûr une copie de votre certificat (clé privée et clé publique).

Si vous perdez à jamais votre clé privée, vous ne pourrez plus accéder au contenu des messages chiffrés que vous aurez reçus.

A l'usage, n'utilisez le chiffrement que lorsque le besoin de confidentialité est réel.

# Comment procéder ?

- Obtention d'un certificat personnel
- Renouvellement d'un certificat personnel
- Import du certificat dans Zimbra
- Signer un message
- Chiffrer un message

## Obtention d'un certificat personnel

Afin de pouvoir signer et/ou chiffrer des messages vous devez au préalable obtenir un certificat personnel.

Vous pouvez le faire en visitant cette adresse : https://cert-manager.com/customer/renater/idp/clientgeant.

Dans le champ de recherche, indiquez "Lorraine" et cliquez sur "Université de Lorraine".

| lorraine                                                 | Q |
|----------------------------------------------------------|---|
| Examples: Science Institute, Lee@uni.edu, UCLA           |   |
| Université de Lorraine<br>univ-lorraine.fr               | > |
| Université de Lorraine (old version)<br>univ-lorraine.fr |   |
| CROUS Lorraine                                           |   |

Après authentification, renseignez le formulaire ci-dessous en choisissant un mot de passe et cliquez sur le bouton "Submit" :

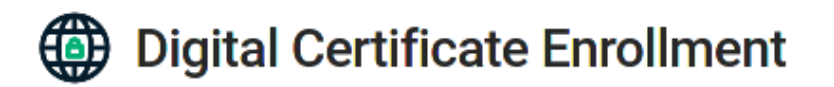

You have been authorized to enroll for a digital certificate. Please validate that your name and email addresses are correct.

| Name         | latoos ESUP                 |  |
|--------------|-----------------------------|--|
| Email        | iatos.esup@univ-lorraine.fr |  |
| Organization | Université de Lorraine      |  |

Please select the correct certificate profile and desired private key format. If a private key is generated a password is required to protect the download.

**Certificate Profile** 

- GÉANT Personal Certificate
- O GÉANT IGTF-MICS Personal
- O GÉANT IGTF-MICS-Robot Personal

| Private Key           |             |                |
|-----------------------|-------------|----------------|
| Generate RSA          |             |                |
| O Generate ECC        |             |                |
| O Upload CSR          | Choose file | No file chosen |
| P12 Password          |             |                |
| P12 Password Confirma | ition       |                |
|                       |             |                |
| SUBMIT                |             |                |

Après acceptation des conditions de licence, téléchargez le fichier nommé certs.p12 qui contient votre certificat et votre clé privée :

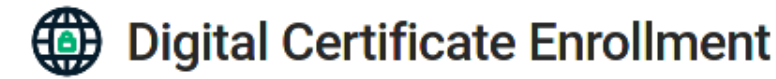

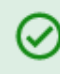

Your certificate has been successfully generated and automatically downloaded to the computer.

|                                                                                  | Ouverture de certs.p12           | 8 |  |  |  |
|----------------------------------------------------------------------------------|----------------------------------|---|--|--|--|
| Vous avez choisi d'                                                              | puvrir :                         |   |  |  |  |
| ? certs.p12                                                                      |                                  |   |  |  |  |
| qui est un fichier de type:PKCS#12 Personal Key and Certifi<br>à partir de:blob: |                                  |   |  |  |  |
| Que doit faire Fire                                                              | fox avec ce fichier ?            |   |  |  |  |
| Ouvrir avec                                                                      | Afficher le fichier (par défaut) |   |  |  |  |
| Enregistrer le fichier                                                           |                                  |   |  |  |  |
| <u>T</u> oujours effectuer cette action pour ce type de fichier.                 |                                  |   |  |  |  |
|                                                                                  | Annuler OK                       |   |  |  |  |

Sauvegardez votre certificat .p12 en lieu sûr ! Et n'oubliez pas le mot de passe utilisé pour sa génération.

Vous pouvez à présent importer votre certificat dans Zimbra (cf. ci-dessous).

#### Renouvellement d'un certificat personnel

Votre certificat a expiré ? Pour le renouveler, suivez les étapes ci-dessous.

Commencez par extraire la clé privée (certs.key) du fichier certs.p12 à l'aide de la commande suivante :

```
openssl pkcs12 -in certs.p12 -out certs.key -nodes -nocerts
```

Ainsi que le certificat (certs.crt) à l'aide de la commande suivante :

openssl pkcs12 -in certs.p12 -out certs.crt -nodes -nokeys

Générez la demande de certificat (certs.csr) à l'aide de la clé privée (certs.key) et de l'outil openssi (windows, linux, macOS) :

openssl req -key certs.key -out certs.csr -new

Rendez-vous sur https://cert-manager.com/customer/renater/idp/clientgeant et cette fois, cliquez sur "Upload CSR" et Choose file. Choisissez le fichier .csr généré à l'étape précédent.

# Digital Certificate Enrollment

You have been authorized to enroll for a digital certificate. Please validate that your name and email addresses are correct.

| Name         | latoos ESUP                 |
|--------------|-----------------------------|
| Email        | iatos.esup@univ-lorraine.fr |
| Organization | Université de Lorraine      |

Please select the correct certificate profile and desired private key format. If a private key is generated a password is required to protect the download.

**Certificate Profile** 

- GÉANT Personal Certificate
- O GÉANT IGTF-MICS Personal
- O GÉANT IGTF-MICS-Robot Personal

Private Key

- O Generate RSA
- O Generate ECC
- Upload CSR ( Choose file ) certs.csr

SUBMIT

Cliquez sur "Submit" et téléchargez votre nouveau certificat (certs.pem).

Créez votre nouveau fichier certs.p12 à l'aide de la commande openssl

```
openssl pkcs12 -export -inkey ../certs.key -in certs.pem -out renew_certs.p12
```

Vous pouvez à présent importer votre nouveau certificat dans Zimbra (cf. ci-dessous).

### Import du certificat dans Zimbra

Dans les Préférences de Zimbra, assurez-vous que la Zimlet "Secure Email" est activée. Si elle ne l'est pas, activez-là et rechargez l'interface.

| Mail Voix Contacts Caler          | ndrier Tâ   | ches Porte        | -documents      | Préférences            | Chat 🥰                                        |
|-----------------------------------|-------------|-------------------|-----------------|------------------------|-----------------------------------------------|
| Enregistrer Annuler               | Annuler les | modifications     |                 |                        |                                               |
| ▼ Préférences                     | Zimle       | ts                |                 |                        |                                               |
| 🌐 Général                         | 2           |                   | _               | _                      |                                               |
| 🚵 Comptes                         | Les "zi     | mlets" sont des a | pplications com | plémentaires qui ar    | néliorent les fonctionnalités de votre client |
| 🖂 Mail                            | Actif       | Nom               |                 | Description            |                                               |
| 😡 Secure Email                    |             | Calendriers o     | le vacances 1   | Inscrivez-vous aux c   | alendriers de vacances de plusieurs pays.     |
| Y Filtres                         |             | Cisco Click20     | all /           | Active la fonctionna   | lité Click2Call de Cisco UC                   |
| - Signatures                      |             | Messagerie s      | écurisée S      | Signez, vérifiez, cryp | tez et décryptez vos mails avec S/MIME        |
| Jignatures                        |             | Modèles de r      | nail I          | Permet aux utilisate   | urs d'insérer des Modèles de mail             |
| alian Hors du bureau              |             | Préférences       | vocales (       | Configurez les paran   | nètres de votre compte vocal                  |
| 🤣 Adresses acceptées              | ×           | Secure Email      | 9               | Sign & verify emails   | with S/MIME                                   |
| Contacts                          |             | StickyNotes       | /               | Add a sticky note to   | email messages.                               |
|                                   |             | Téléphone CI      | SCO S           | Souligne les numéro    | s de téléphone pour autoriser les appels de   |
| Calculation                       | ×           | YaZiba Chat       | (               | Chater avec mes am     | is                                            |
| 👆 Partage                         | ×           | Émoticônes        | /ahoo! /        | Affiche des images É   | moticônes Yahoo! dans les mails               |
| 🛕 Notifications                   |             |                   |                 |                        |                                               |
| Périphériques et applis connectés |             |                   |                 |                        |                                               |
| 🔄 Importer/Exporter               |             |                   |                 |                        |                                               |
| A Raccourcis                      |             |                   |                 |                        |                                               |
| Z Zimlets                         |             |                   |                 |                        |                                               |

Cliquez sur "Secure Email" dans les Préférences, puis importez votre fichier .p12 :

| Mail Voix Contacts Cale | endrier Tâches Porte-documents Préférences Chat 🥰                                           |
|-------------------------|---------------------------------------------------------------------------------------------|
| Enregistrer Annuler     | Annuler les modifications                                                                   |
| ▼ Préférences           | Secure Empil                                                                                |
| 🚓 Général               | Secure Eman                                                                                 |
| A Comptes               | Default Setting for New Emails                                                              |
|                         | You can change this when sending an email.                                                  |
| Mall                    | Remember setting from last email                                                            |
| Secure Email            | Do not sign or encrypt                                                                      |
| 🌱 Filtres               |                                                                                             |
| 🌛 Signatures            | Sign only                                                                                   |
| a Hors du bureau        | <ul> <li>Sign and encrypt</li> </ul>                                                        |
|                         | Certificate                                                                                 |
|                         | Frédéric Nass <frederic.nass@univ-lorraine.fr> View Remove</frederic.nass@univ-lorraine.fr> |
| Contacts                |                                                                                             |
| Calendrier              |                                                                                             |

Si l'import échoue, c'est probablement parce que Zimbra ne connaît pas l'autorité de certification ayant émis votre certificat. Prenez contact avec l'équipe en charge de la messagerie via le Helpdesk.

### Signer un message

Vous pouvez désormais signer vos messages. Créez un nouveau message, choisissez dans la barre supérieure et envoyez votre message.

|              | ERSITÉ<br>DRRAINE                                                                                                    |
|--------------|----------------------------------------------------------------------------------------------------|
| Mail         | Voix Contacts Calendrier Tâches Porte-documents Préférences Chat 🤗 Rédiger 🛛                                                         |
| Envoyer      | ✓ Annuler Enregistrer le brouillon Abc Options ✓ Sign ✓                                                                              |
| Expéditeur : | Frédéric Nass (UL) (Frédéric Nass <frederic.nass@univ-lorraine.fr>)</frederic.nass@univ-lorraine.fr>                                 |
| À:           |                                                                                                    |
| Cc :         |                                                                                                    |
| Sujet :      |                                                                                                    |
| Joindre 👻    | Remarque : Pour joindre un ou plusieurs fichiers à ce mail, il vous suffit de les faire glisser depuis leur emplacement de stockage. |
| Sans Seri    | f ▼ 12pt ▼ Paragraphe ▼ B $I \cup S I_x$ A ▼ A ▼ A ▼ E E E * E ▼ 66 E E E E E                                                        |

Les messages reçus par vos contacts porteront désormais la mention "Signed by <votre.adresse@univ-lorraine.fr>" attestant que vous êtes bien l'auteur du message.

|     | 🏈 💿 🧟 De                                                                   | Objet                                                                                                    |
|-----|----------------------------------------------------------------------------|----------------------------------------------------------------------------------------------------|
|     | Frédéric Nass                                                              | 🖉 test mail signé avec nouvelle zimlet                                                                                                    |
|     | Frédéric Nass                                                              | 🖉 test mail signé                                                                                                    |
| t t | Expéditeur : ("Frédéric Nat<br>À: ("Frédéric Nat<br>À: Security: Signed by | ss" <frederic.nass@univ-lorraine.fr><br/>ss" <frederic.nass@univ-lorraine.fr><br/>y frederic.nass@univ-lorraine.fr   View certificate</frederic.nass@univ-lorraine.fr></frederic.nass@univ-lorraine.fr> |

La coche indique que Zimbra reconnaît ce certificat comme valide.

### Chiffrer un message

Vous pouvez désormais envoyer des messages chiffrés, à condition d'ajouter aux fiches de vos contacts, leur clé publique. Cette étape devrait s'effectuer automatiquement dans Zimbra à réception d'un message signé par votre correspondant. Si toutefois ce n'était pas le cas, voici la procédure à effectuer pour ajouter une clé publique à une fiche contact.

Ouvrez la fiche d'un de vos contacts et ajoutez lui sa clé publique (qu'il vous aura, au préalable, fait parvenir), puis cliquez sur "Enregistrer".

|                | Nass, Fréd             | éric                      |                                |   |  |
|----------------|------------------------|---------------------------|--------------------------------|---|--|
|                | Frédéric Nass »        |                           |                                |   |  |
| +              | Fonction               |                           |                                |   |  |
|                | Lorraine               |                           | ]                              |   |  |
| Adresse mail : | frederic.nass@univ     | -lorraine.fr              |                                | ÷ |  |
| Certificate:   | Valid file types are . | cer, .crt, .der, .spc, .j | o7b, .p7r, .sst, .sto and .pem |   |  |
|                | Drag and Drop a        | certificate here          | Browse to certificate          |   |  |
|                |                        |                           |                                |   |  |

Vous devriez voir ceci après l'ajout

|                       | Nass, Fréd                                                                                                | éric                                                                                            |                                   |                            |                 |  |  |
|-----------------------|----------------------------------------------------------------------------------------------------|-------------------------------------------------------------------------------------------------|-----------------------------------|----------------------------|-----------------|--|--|
|                       | Frédéric                                                                                                  | Nass                                                                                            | »                                 |                            |                 |  |  |
| +                     | Fonction                                                                                                  |                                                                                                 |                                   |                            |                 |  |  |
|                       | Lorraine                                                                                                  |                                                                                                 |                                   |                            |                 |  |  |
| Adresse mail :        | frederic.nass@univ                                                                                        | -lorraine.fr                                                                                    |                                   | +                          |                 |  |  |
| Certificate:          | 😵 frederic.nass@                                                                                          | univ-lorraine.fr   V                                                                            | ew certificate Rem                | ove                        |                 |  |  |
| Créez un nouveau mess | Créez un nouveau message, choisissez                                                                      |                                                                                                 |                                   |                            |                 |  |  |
|                       |                                                                                                    |                                                                                                 |                                   |                            |                 |  |  |
| Mail Voix             | Contacts                                                                                                  | Calendrier T                                                                                    | âches Porte-d                     | ocuments                   | Préférence      |  |  |
| Envoyer 👻 An          | nuler Enregistr                                                                                           | er le brouillon                                                                                 | Abc Options -                     | Sign and                   | Encrypt 👻       |  |  |
| Expéditeur : Frédé    | ric Nass (UL) (Frédér                                                                                     | ric Nass <frederic.ı< th=""><th>nass@univ-lorraine.f</th><th>r&gt;)</th><th></th></frederic.ı<> | nass@univ-lorraine.f              | r>)                        |                 |  |  |
| À: "Fréd              | léric Nass" <frederic< th=""><th>.nass@univ-lorrain</th><th>e.fr&gt; ×</th><th></th><th></th></frederic<> | .nass@univ-lorrain                                                                              | e.fr> ×                           |                            |                 |  |  |
| Cc :                  |                                                                                                    |                                                                                                 |                                   |                            |                 |  |  |
| Sujet : test m        | essage chiffré                                                                                            |                                                                                                 |                                   |                            |                 |  |  |
| Joindre 👻 Remai       | rque : Pour joindre u                                                                                     | in ou plusieurs fict                                                                            | iiers à ce mail, il vou           | <i>s suffit de les fai</i> | ire glisser dep |  |  |
| Sans Serif ▼ 12       | 2pt ▼ Paragraphe                                                                                          | • B I                                                                                           | <u>U <del>S</del> Ix</u> <u>A</u> | • <u>A</u> •               |                 |  |  |

Seul votre correspondant pourra ouvrir ce message, dans Zimbra ou dans son client de messagerie, pour peu qu'il y ait importé préalablement son certificat.